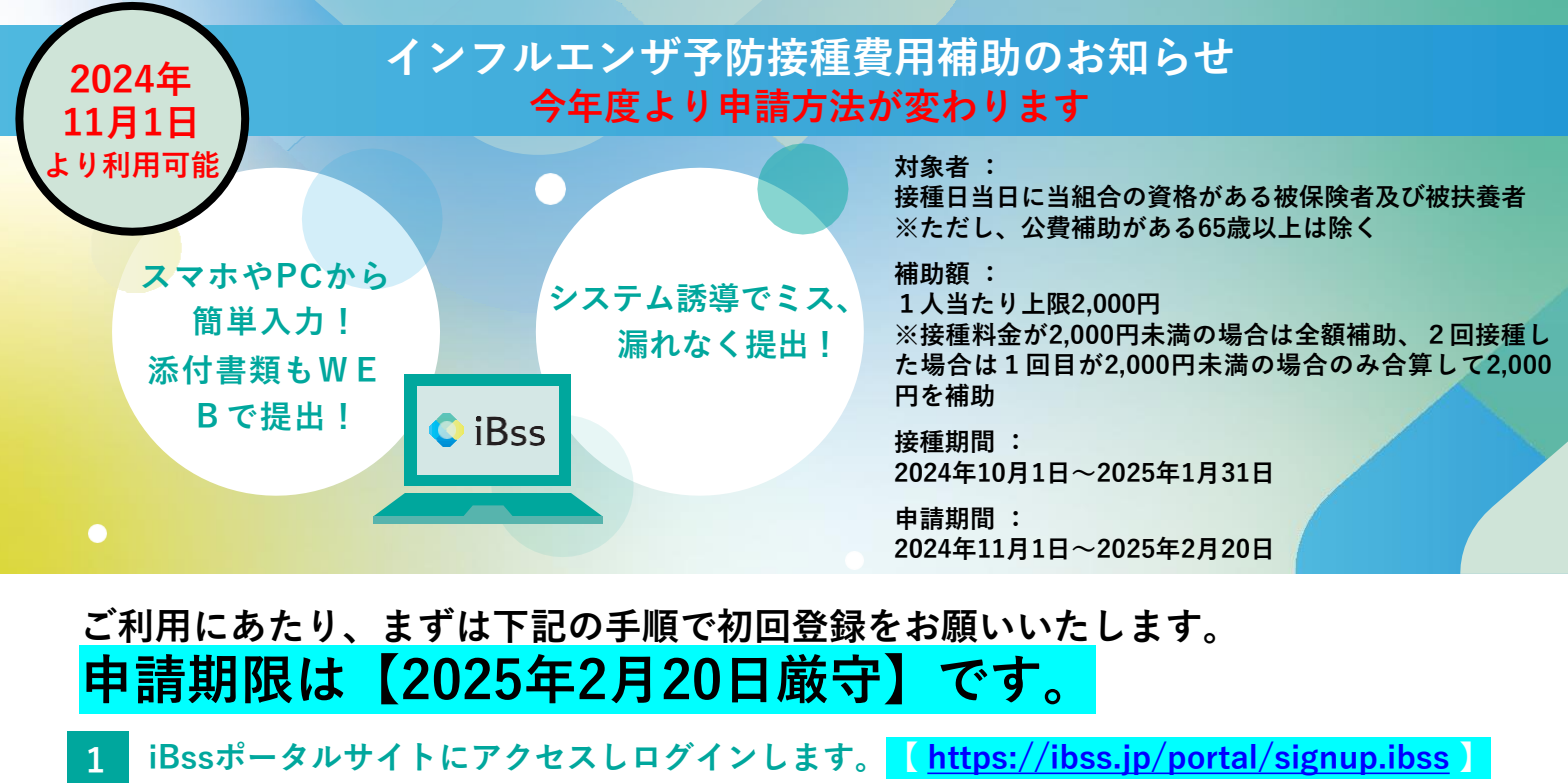

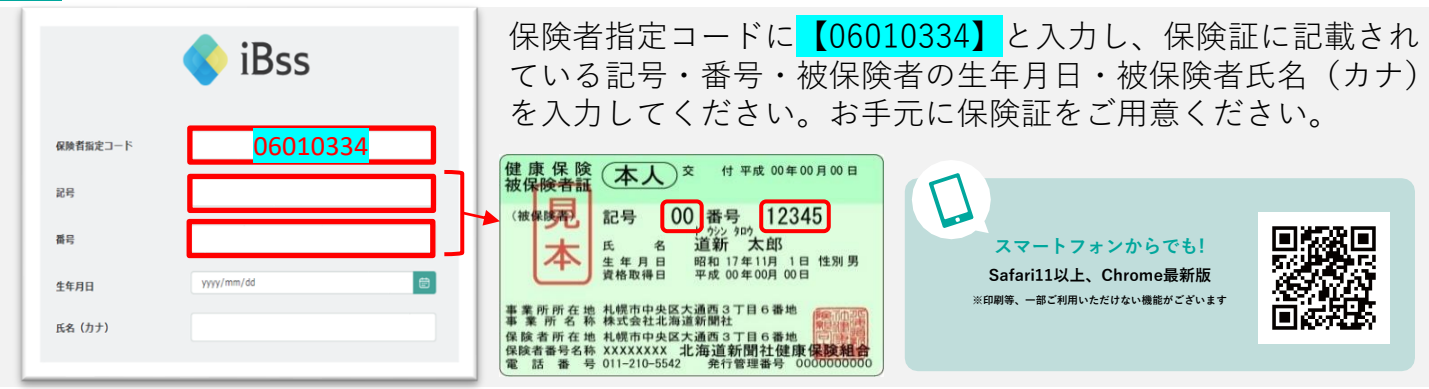

当組合HPからもサイトへのアクセスが可能です。詳しくは ▶<mark>【 <u>https://www.do</u>shin-kenpo.jp</mark> 】

## **2** ご自身のIDとパスワードを作成します。

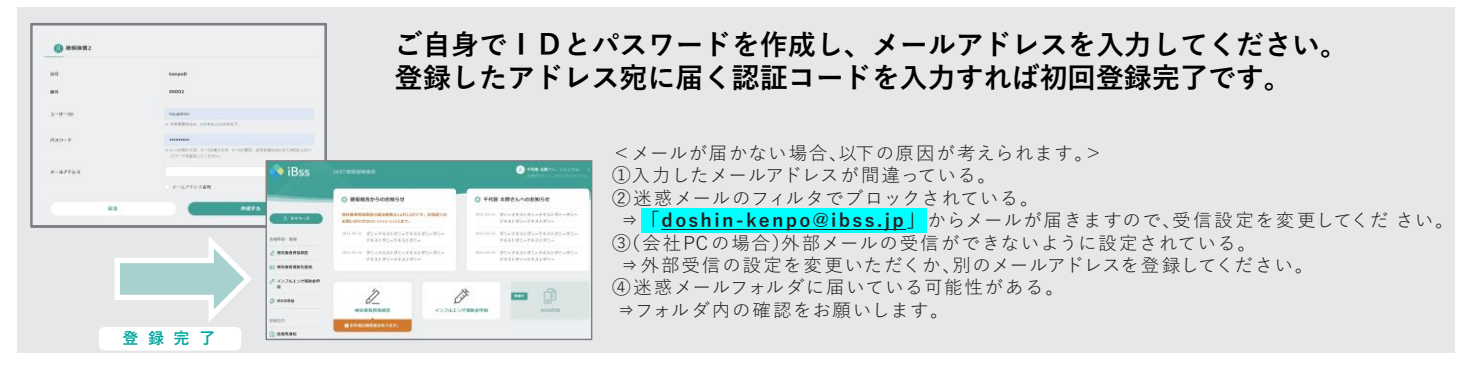

## 3 ログイン後、申請書の作成と、領収証のアップロードを行います。

| () RM AD = 0. | © # A #     | Canada Andrea Canada Andrea Ca | 00                                                                                                    |
|---------------|-------------|----------------------------------------------------------------------------------------------------|----------------------------------------------------------------------------------------------------|
| 938<br>5238   | 1008 A      | • NN 3.5 1.1                                                                                                    | 中活気の作成・「新気気の添付」 建築への提出                                                                                  |
| <b>昭和日</b> +  | 3022/09/38  |                                                                                                    | 申請票の堤出が完了しました                                                                                           |
| 完全品牌*         | 3.000 R     | 07427/R84889+27484 69 22438484-2, 44116873                                                                                                    | インフルエンダ種類曲単調のご説明、ありがとうございないた。<br>説明いただいた単編集等や線容を基礎し、不確定なった場合は連続いたしますので、<br>その端岸にざららむゲイトから様常、再開加をを調いします。 |
| 16.01 (2.45)  | 2,002 71    | 領収証を取得し、<br>画像をアップロード                                                                                                    | インフルエンザ補助会専課トップへ戻る                                                                                      |
| E8484*        | 000992#9    |                                                                                                    |                                                                                                    |
| 器住古田町村名*      | ×884.42     |                                                                                                    | 中請菜を確認する 編成素を追加・相正する                                                                                    |
| 医沙*           | · · •       |                                                                                                    |                                                                                                    |
| 市区町村橋田*       | ○ R 0 R     |                                                                                                    | 提出完了!不備がある場合は、健保より連絡があ                                                                                  |
|               |             |                                                                                                    | ります。                                                                                                    |
| ガイ            | ドに従って申請書に入力 |                                                                                                    |                                                                                                    |